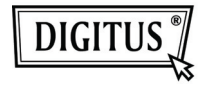

# ADATTATORE GRAFICO USB 3.0 A VGA

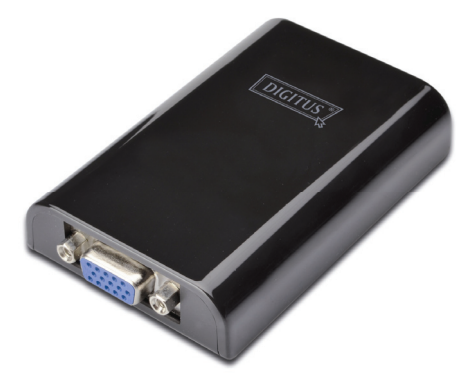

### Guida all'installazione rapida DA-70450

## 1. Installazione del Driver

Precauzione: NON connettere l'adattatore al vostro pc prima di aver installato il driver fornito.

Inserite il CD fornito nel lettore CD del computer e AutoPlay verrà eseguito automaticamente. Se AutoPlay non appare, localizzate e fate doppio click sul file Setup.exe nella cartella del driver.

### Per gli utenti di Windows Vista<sup>®</sup> / Windows 7<sup>®</sup>:

- A. Cliccate su < Esegui Setup.exe> per eseguire il programma di installazione.
- B. Se incontrate la finestra di dialogo Controllo Account Utente quando cercate di installare il programma, inserite la password d'amministratore o cliccate su <Consenti> / <Si> per avviare l'installazione.
- C. Verrà mostrato II contratto di licenza. Cliccare sul pulsante <lo Accetto> per iniziare l'installazione del driver.
- D. Cliccare su <Si> per riavviare o <No> per riavviare manualmente in un secondo momento, se viene mostrata la finestra di riavvio del sistema.

#### Per gli utenti di Windows XP®:

- A. Verrà mostrato II contratto di licenza. Cliccare sul pulsante <lo Accetto> per iniziare l'installazione del driver.
- B. Cliccare su <Si> per riavviare o <No> per riavviare manualmente in un secondo momento, se viene mostrata la finestra di riavvio del sistema.

### 2. Eseguire la Connessione

- A. Collegare l'Adattatore Display USB 3.0. al monitor ed al computer. Lo schermo potrebbe annerirsi o lampeggiare temporaneamente durante questo processo.
- B. Il messaggio di notifica apparirà sulla barra di sistema quando l'adattatore è stato rilevato dal sistema operativo.

### 3. Cambiare Modalità Display

Ci sono molti modi con i quali potete utilizzare il monitor collegato all'adattatore. Il monitor aggiunto può essere configurato per essere utilizzato sia come "Modalità specchio", "Modalità estesa" o essere il display Principale come descritto in questa sezione.

#### Utility:

- A. Cliccare < (l'icona utility) > nella Barra di Sistema di Windows.
- B. Selezionare l'opzione preferita e quindi cliccare su di essa utilizzando il mouse.

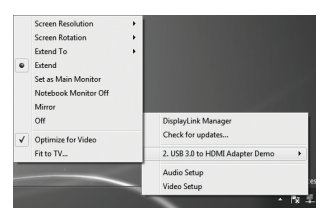

#### Configurazione di windows:

Posizionare il mouse su di una qualsiasi parte del desktop,

fare click con il tasto destro e selezionare <Screen

Resolution> su Windows 7<sup>®</sup>, Personalize > Display

Settings su Windows Vista<sup>®</sup> o Properties > Settings su Windows XP<sup>®</sup>.

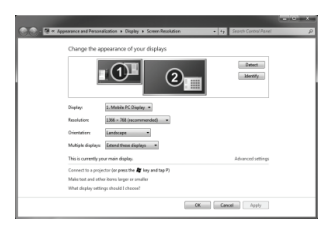